# Monter une vidéo avec Windows Movie Maker

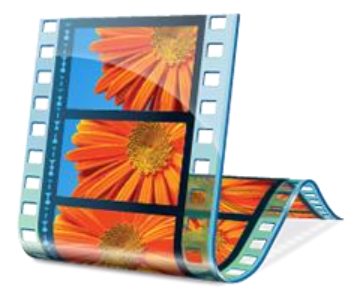

# Télécharger Windows Live Essentials 2012

Windows Movie Maker est intégré à Windows Live Essentials, qui permet d'installer Windows Messenger, Windows Live Mail, Writer ainsi que Photo Gallery et Movie Maker.

https://www.clubic.com/telecharger-fiche259382-windows-essentials-2012.html

https://www.clubic.com/telecharger-fiche259382-windows-essentials-2012.html#modalbox

#### Installation de Windows Movie Maker

| Faites un double clic sur le fichier                                                                                                    | d'installation                           |
|----------------------------------------------------------------------------------------------------|------------------------------------------|
| 💐 windows-live-essential_16-4-3552_fr_433589 pour ouvrir la fenêtre                                                                                                    | d'installation. Windows Essentials 2012  |
| ■ Windows Essentials 2012                                                                                                    |                                          |
|                                                                                                    | Préparation de l'installation            |
|                                                                                                    |                                          |
| Que voulez-vous installer ?                                                                                                    |                                          |
| Tous les programmes Windows Essentials existants vont être fermés et mis à jour automatiquement vers la<br>dernière version.                                                                                               | Cliquez our Chaisir la                   |
|                                                                                                    | programme à installer                    |
| Installer tous les composants Windows Essentials (recommandé)     Windows Essentials contient Messenger Galerie de photos. Movie Maker, Mail Writer, Microsoft                                                             |                                          |
| OneDrive et le pack Outlook Connector.                                                                                                    |                                          |
| → Choisir les programmes à installer                                                                                                    |                                          |
| En cliquant sur une option d'installation, vous acceptez le contrat de services et la déclaration sur la<br>confidentialité et les cookies Microsoft. Vous recevrez les futures mises à jour de ces programmes et d'autres |                                          |
| logiciels Microsoft via Microsoft Update. Le logiciel peut également telecharger et installer ses mises à jour<br>automatiquement. À l'installation, vous recevrez peut-être des mises à jour pour Windows.                |                                          |
| Confidentialité et cookies Contrat de services Microsoft En savoir plus                                                                                                    |                                          |
|                                                                                                    | _                                        |
| ■ Windows Essentials 2012 - >                                                                                                    | <                                        |
|                                                                                                    |                                          |
| Sélectionnez les programmes à installer                                                                                                    |                                          |
| Tous les programmes Windows Essentials ouverts vont être fermés automatiquement.                                                                                                    |                                          |
|                                                                                                    |                                          |
| Ces programmes vont être installes                                                                                                    | puis sélectionnez <i>Galeries photos</i> |
| 🔲 💑 Messenger 🔄 📴 Mail                                                                                                    |                                          |
| 🗹 🕡 📕 Galerie de photos et Movie Maker 💿 🏒 Writer                                                                                                    | : Cilquez sui                            |
|                                                                                                    |                                          |
| Ces programmes sont installés                                                                                                    |                                          |
| C Microsoft OneDrive                                                                                                    |                                          |
| Précédent Installer                                                                                                    |                                          |
|                                                                                                    | <u></u>                                  |

# Présentation de Windows Movie Maker

**Windows Movie Maker** est un logiciel de réalisation et d'édition vidéo simple et puissant conçu pour être utilisé sous la dernière version de Windows 7, Windows 8 et Windows 10. Windows Movie Maker compte des fonctions comme des effets vidéo, des transitions, des titres et des remarques, l'ajout de musique et de son, le réglage de la chronologie et la réalisation d'une vidéo automatique. Vous pouvez ajouter de nouveaux effets et transitions à tout moment et modifier les effets et transitions d'origine. Windows Movie Maker est l'équivalent d'un éditeur audio qui possède toutes les fonctions basiques. Windows Movie Maker peut ajouter toutes sortes d'effets audio, comme l'ouverture en fondu, la fermeture en fondu, etc. Vous pouvez directement importer des fichiers audio et vous pouvez également télécharger des fichiers vidéo pour que cela concorde avec vos besoins.

# Des tutoriels en ligne

| Installer Windows Movie Maker sous Windows 10                 |  |
|---------------------------------------------------------------|--|
| Faire un montage de vos vidéos avec Windows Movie Maker       |  |
| Comment utiliser Windows Movie Maker ? (Débutants)            |  |
| Movie Maker : tuto simple en français pour Windows 10, 8 et 7 |  |
| Comment utiliser Windows Movie Maker ? (Windows10)            |  |
| Faire un montage vidéo avec Windows Movie Maker               |  |

# **Objectifs de la formation**

| 1. Importer un fichier vidéo et se familiariser avec l'interface de Movie Maker                                                                                                    | page 2                                 |
|----------------------------------------------------------------------------------------------------|----------------------------------------|
| 2. Découper un extrait d'une vidéo<br>En utilisant les outils <i>Définir le point de début</i> et <i>Définir le point de fin</i><br>En utilisant l'outil <i>Fractionner</i><br>En utilisant l'outil <i>Découper</i> | page 4<br>page 4<br>page 5<br>page 6   |
| 3. Enregistrer le film pour un usage en classe                                                                                                    | page 7                                 |
| 4. Assembler deux extraits vidéo                                                                                                    | page 8                                 |
| 5. Ajouter des animations                                                                                                    | page 9                                 |
| <ul> <li>6. Ajouter un titre, une légende, un générique</li> <li>Ajouter un <i>Titre</i></li> <li>Ajouter une <i>Légende</i></li> <li>Ajouter un <i>Générique</i></li> </ul>                                        | page 9<br>page 9<br>page 10<br>page 11 |
| 7. Ajouter des photos pour réaliser un diaporama                                                                                                    | page 12                                |
| 8. Ajouter de la musique et/ou une narration<br>Ajouter de la musique<br>Ajouter une narration                                                                                                    | page 13<br>page 13<br>page 14          |

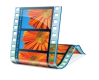

# 1. Importer un fichier vidéo et se familiariser avec l'interface de Movie Maker

Avant de commencer, vous devez créer un dossier qui portera le nom de votre projet. Dans ce dossier vous déposerez tous les fichiers dont vous aurez besoin : vidéo, audio, photo. C'est également dans ce dossier que vous enregistrerez votre projet et votre film.

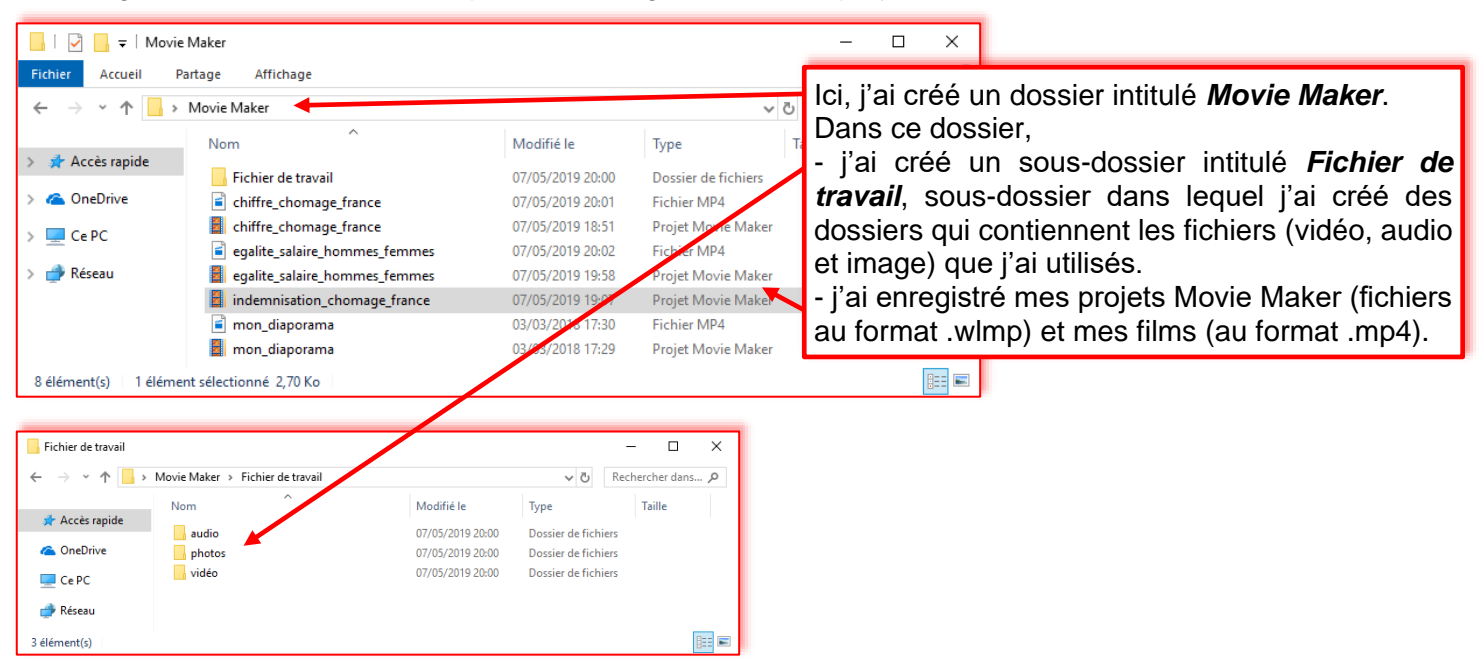

Le fichier sur lequel vous allez travailler (jt\_1213\_15\_01\_2013.wmv) se trouve dans le dossier *Movie Maker\Fichier de travail\vidéo*.

Eliquez sur l'icône

pour ouvrir Movie Maker.

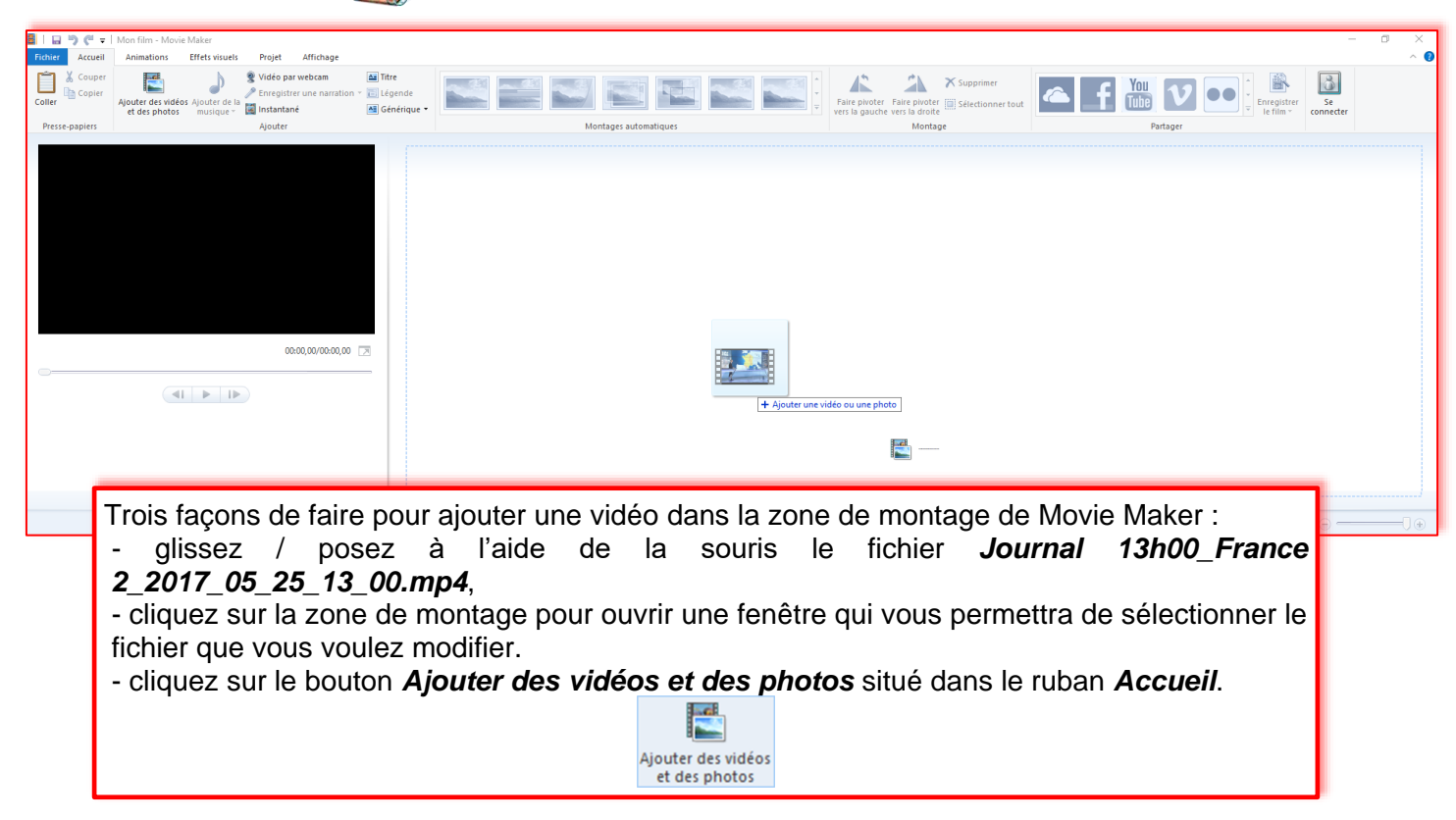

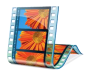

Une fois le fichier importé, vous obtenez la fenêtre suivante :

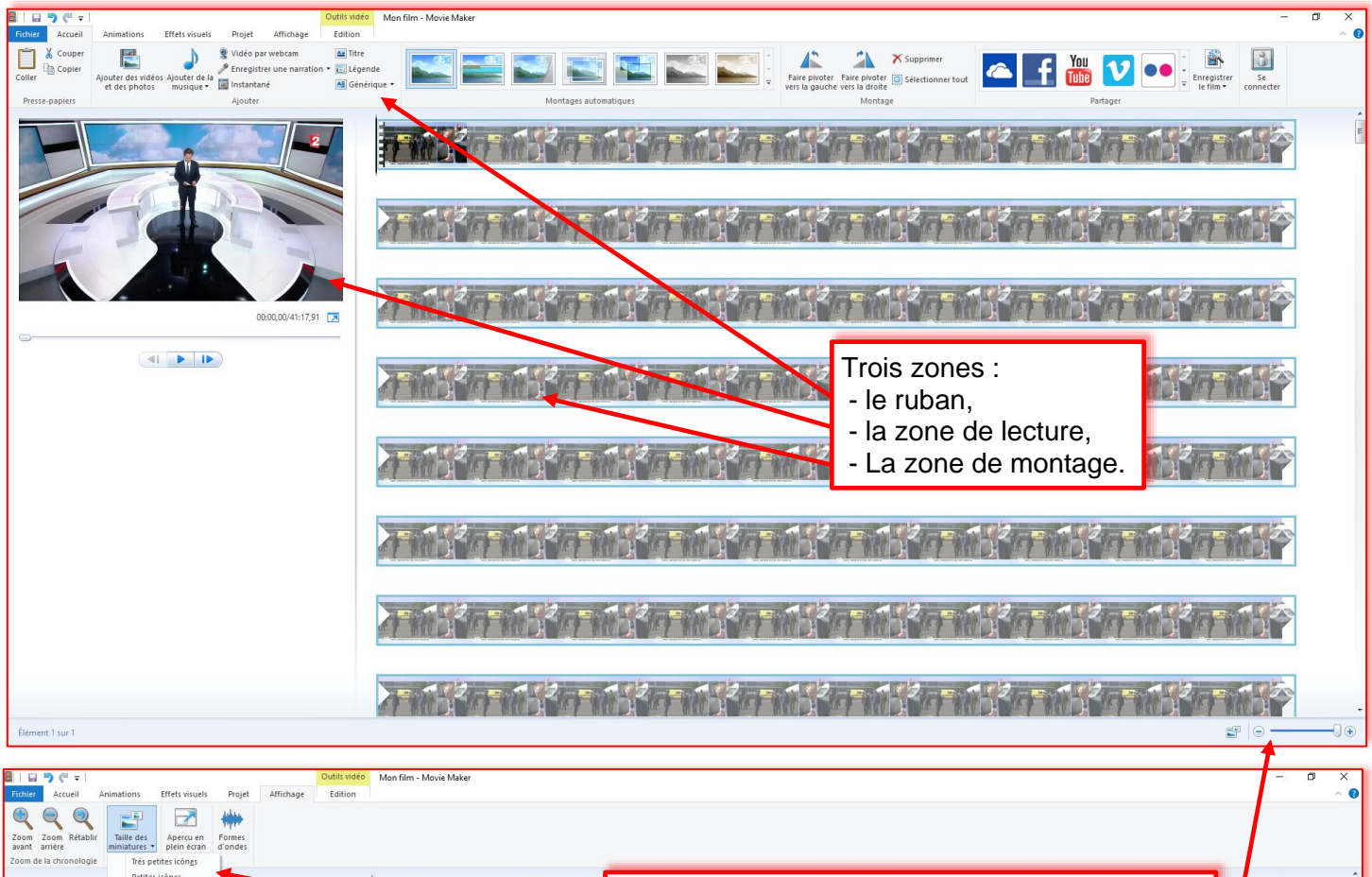

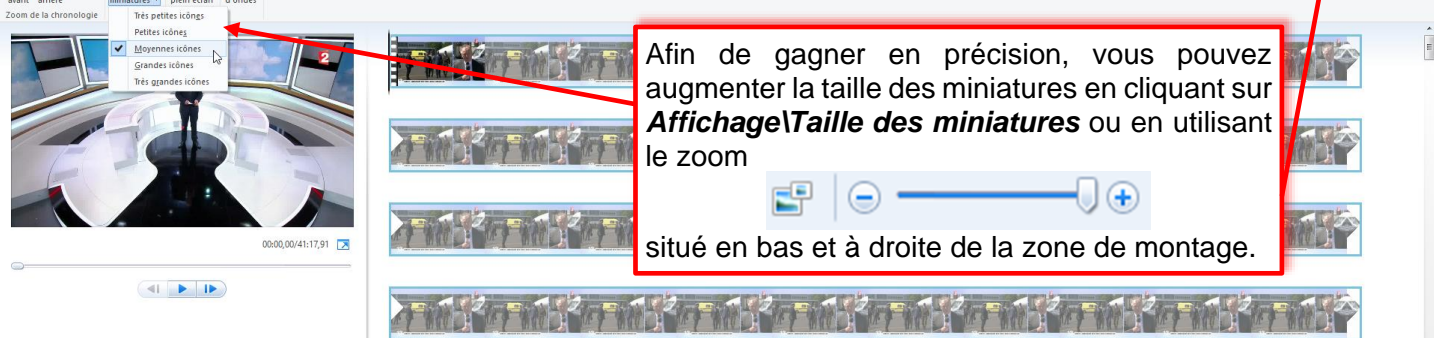

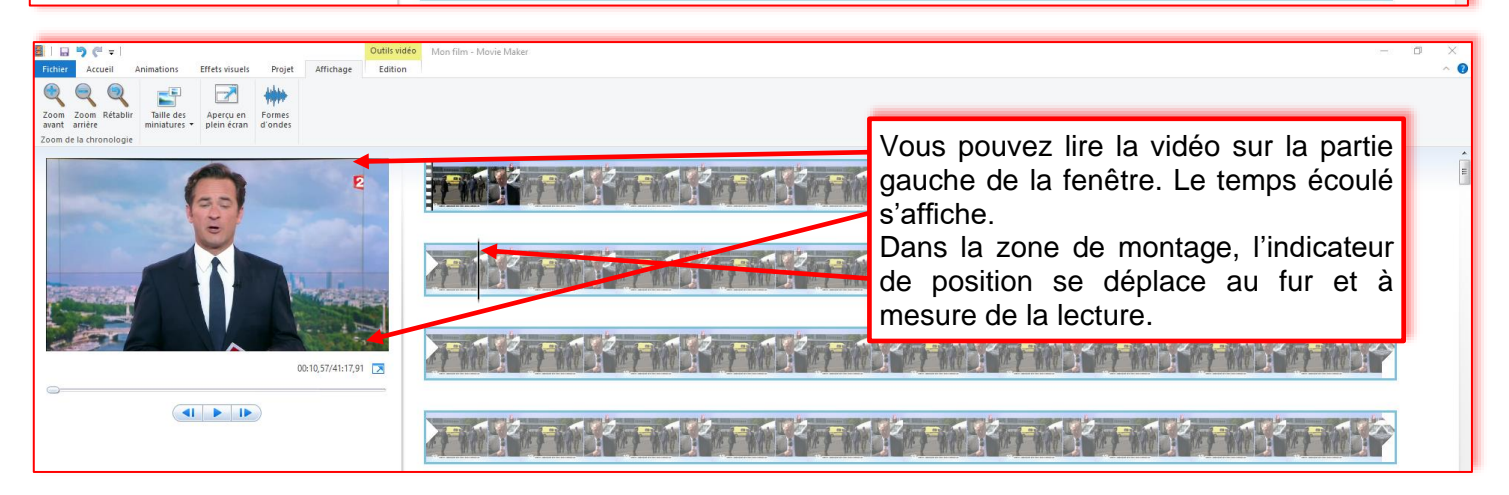

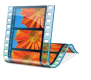

# 2. Découper un extrait d'une vidéo

**Objectif**: Après avoir enregistré un JT, voyons comment ne conserver que le reportage qui qui nous intéresse.

Trois façons de procéder :

#### En utilisant les outils *Définir le point de début* et *Définir le point de fin*

Définir le point de début 🚣 Définir le point de début

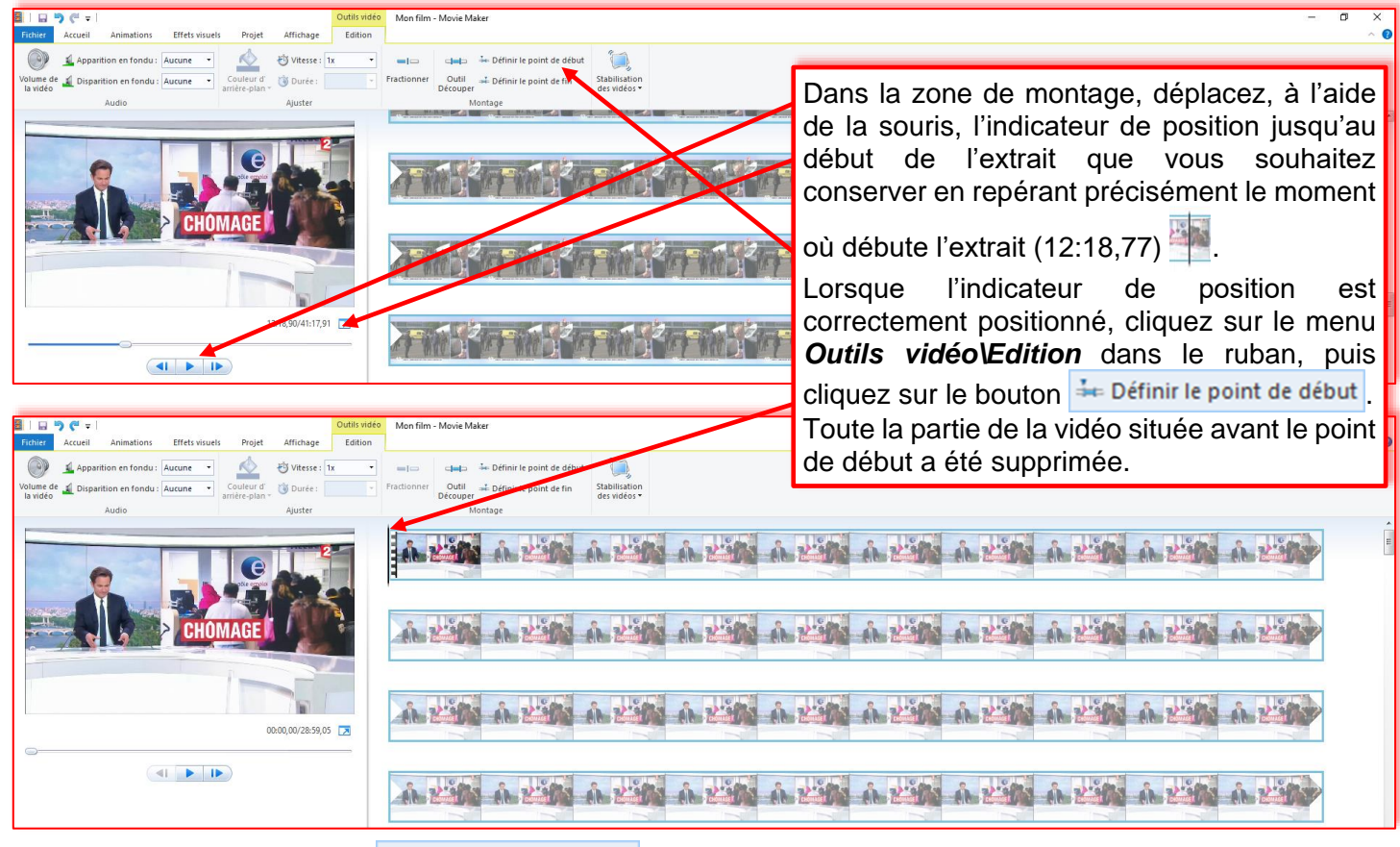

Définir le point de fin 📫 Définir le point de fin

| Image: Image: | aker – Ö                                                                                                    |
|----------------------------------------------------------------------------------------------------|----------------------------------------------------------------------------------------------------|
| Image: Appartition en fondu:       Aurane       Image: Appartition en fondu:       Image: Appartition en fondu:       Image: Appart                                                                                                    | Dans la zone de montage, déplacez, à l'aide de la souris,<br>l'indicateur de position jusqu'à la fin de l'extrait que vous<br>souhaitez conserver en repérant précisément le moment<br>où finit l'extrait (01:55,87).<br>Lorsque l'indicateur de position est correctement<br>positionné, cliquez sur le menu <b>Outils vidéo\Edition</b><br>dans le ruban, puis cliquez sur le bouton |
|                                                                                                    | Toute la partie de la vidéo située après le point de fin est<br>supprimée. Il ne vous reste donc plus que l'extrait que<br>vous soubaitez conserver (soit 01:55 87)                                                                                                    |

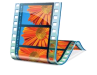

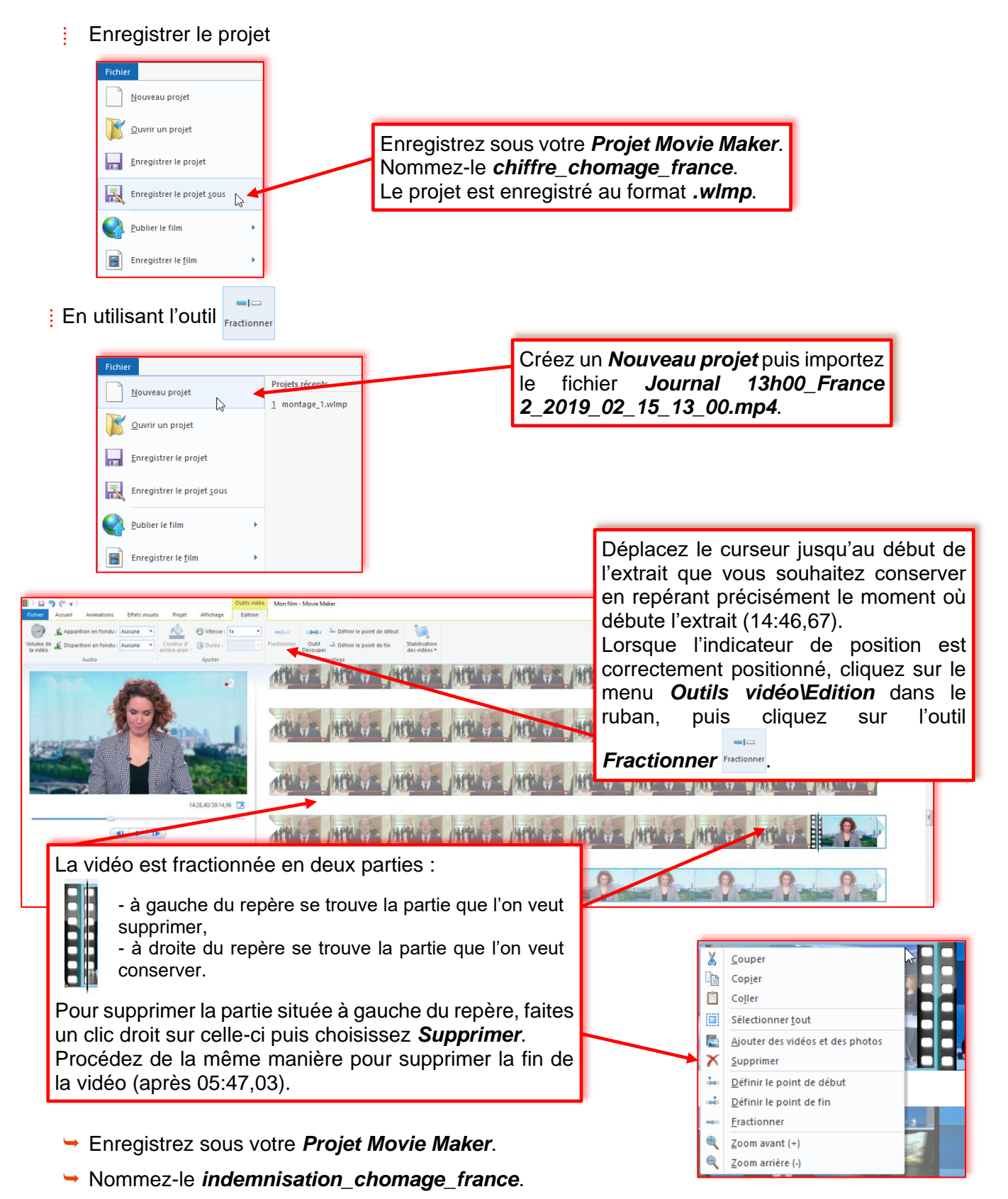

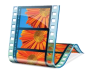

#### Sciences économiques et sociales

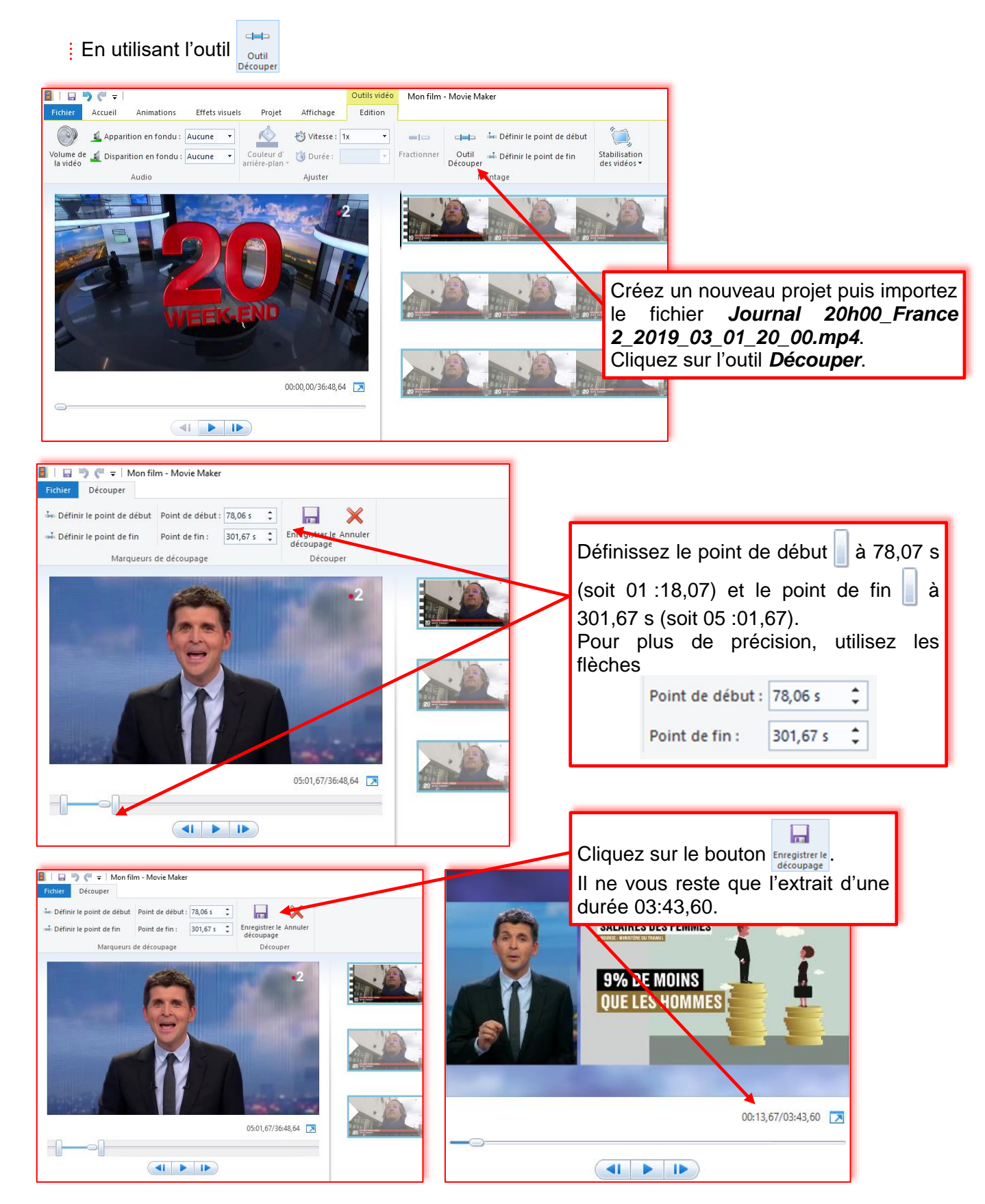

→ Enregistrez sous votre projet. Nommez-le egalite\_salaire\_hommes\_femmes.

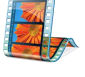

# 3. Enregistrer le film pour un usage en classe

| Image: The second second se | - ¤ ×<br>^®                                                                                                    |
|----------------------------------------------------------------------------------------------------|----------------------------------------------------------------------------------------------------|
| Coller<br>Coller<br>Presse papiers<br>Presse papiers                                                                                                    | Tane puoder : Faue puoder : Di Schectionner tout<br>Norrage Norrage Norr |
|                                                                                                    | Commandé pour ce projet  Paramètres scients  Paramètres commune  Paramètres commune  Paramètres commune  Paramètres commune  Pour affichage baute définition                                                                                                    |
| Ouvrez l'un des trois projets dans Movie Maker.                                                                                                    | Pour lecture sur grdinateur Pour envol par counter électrogique Paumêtres du béléphone et du péliphéique                                                                                                    |
| Cliquez sur l'onglet Accueil puis sur le bouton                                                                                                    | Apple (Prigne                                                                                                    |
| Choisissez le paramètre d'enregistrement 🔍 Pour lecture sur g                                                                                                    | and a second and a second a second a se   |
| Enregistrer le film                                                                                                    | × 1                                                                                                    |
| $\leftarrow \rightarrow \checkmark \land \land \land \land \land \land \land \land \land \land \land \land \land \land \land \land \land \land$                                                                                                    | ans - Movie Maker, O                                                                                                    |
| Organiser ▼       Now       Modifié le       Type         ■ Bureau       Aucun élément ne correspond à votre recherche            ⓐ Documents        Images        Musique             ④ Objets 3D           ■ trid the conchriftre_chômage             Type:          Fichier vidéo MPEG-4/H.264                                                                                                    | Dans la fenêtre <i>Enregistrer le film</i> , nommez<br>votre fichier ( <i>bon_chiffre_chomage</i> ) puis<br>choisissez le format d'enregistrement ( <i>.mp4</i> ou<br><i>.wmv</i> ).<br>La durée de l'enregistrement dépend de la taille<br>du fichier vidéo.                                                                                                    |
| Fichier vidéo MPEG-4/H.264     Fichier vidéo Windows Media     Masquer les dossièrs                                                                                                    | Enregistrement du film<br>Étape 1 sur 1 : 26% effectués                                                                                                    |

Procédez de la même manière pour les deux autres projets.

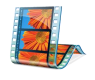

### 4. Assembler deux extraits vidéo

<u>Objectif</u>: Après avoir récupéré deux vidéos, l'une sur la croissance (*la croissance.mp4*) et l'autre sur la crise (*la crise.mp4*), voyons comment les assembler dans un même projet que nous nommerons *Croissance et crise*. Les deux fichiers se trouvent dans le dossier *Movie Maker\Fichier de travail\vidéo*.

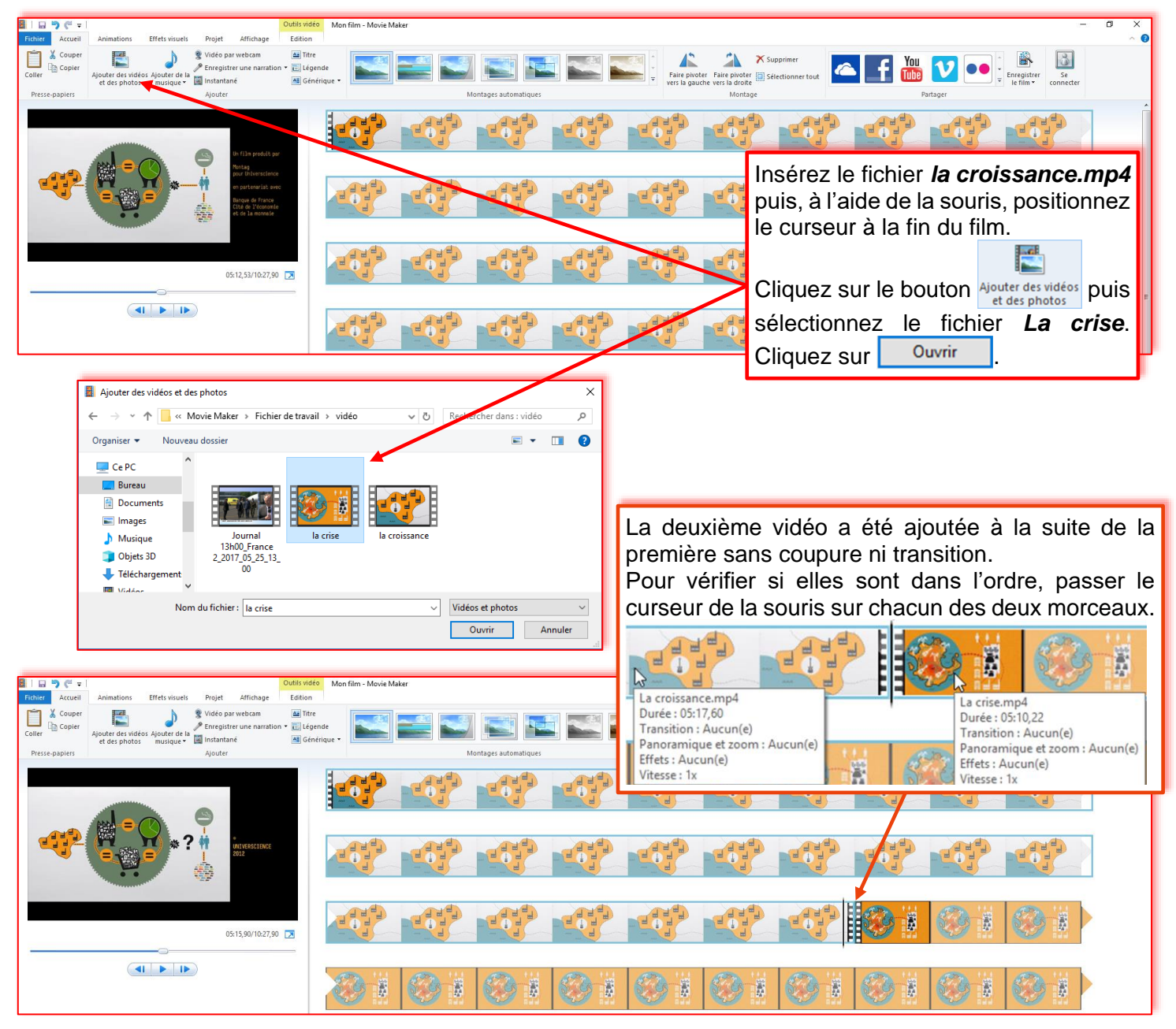

Enregistrez sous votre **Projet Movie Maker** (**Fichier\Enregistrer le projet sous**). Nommez-le **croissance\_et\_crise**.

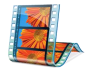

# 5. Ajouter des animations

<u>Objectif</u>: Après avoir assemblé les deux fichiers vidéo, nous allons ajouter une animation au début de chacune des deux vidéos.

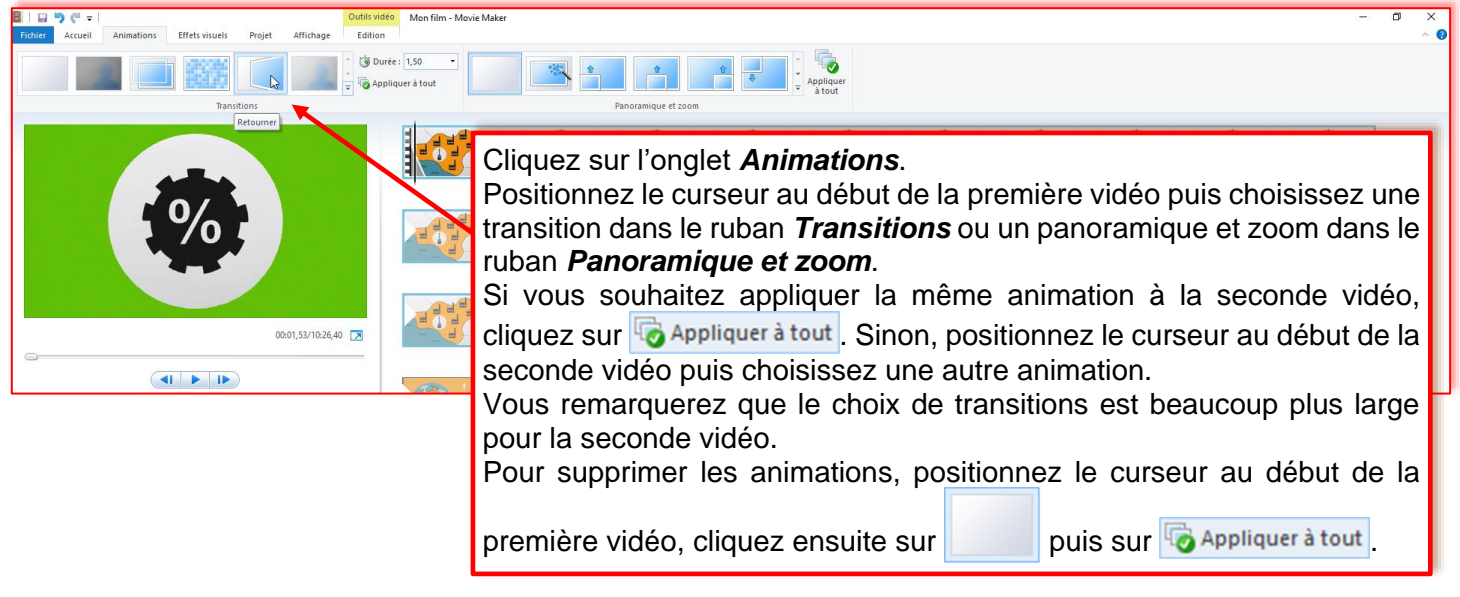

Enregistrez votre Projet Movie Maker (Fichier\Enregistrer le projet).

# 6. Ajouter un titre, une légende, un générique

**Objectif**: Ajouter un titre, des questions et un générique à votre montage.

Ajouter un titre 🔤 Titre

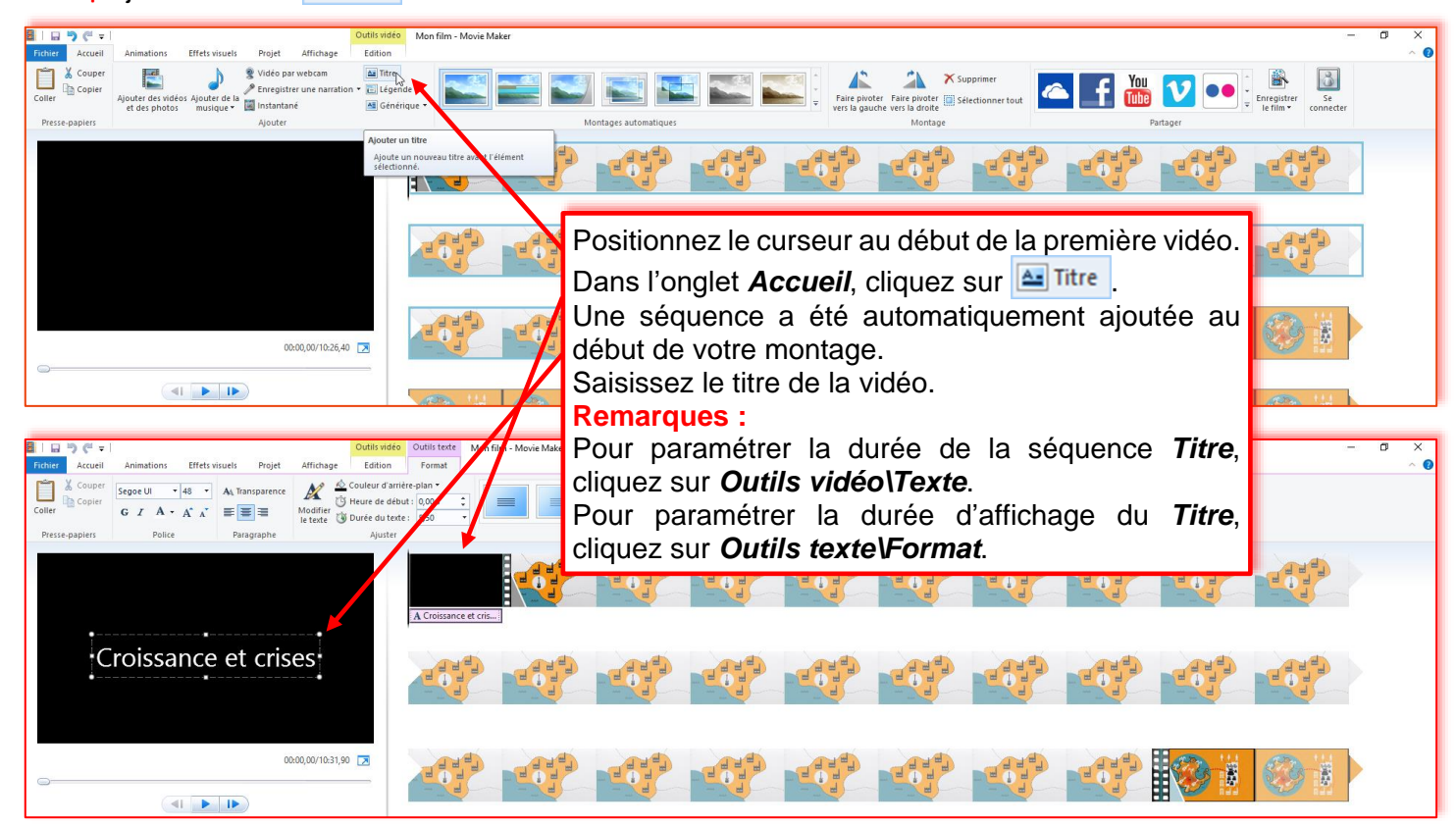

#### Sciences économigues et sociales

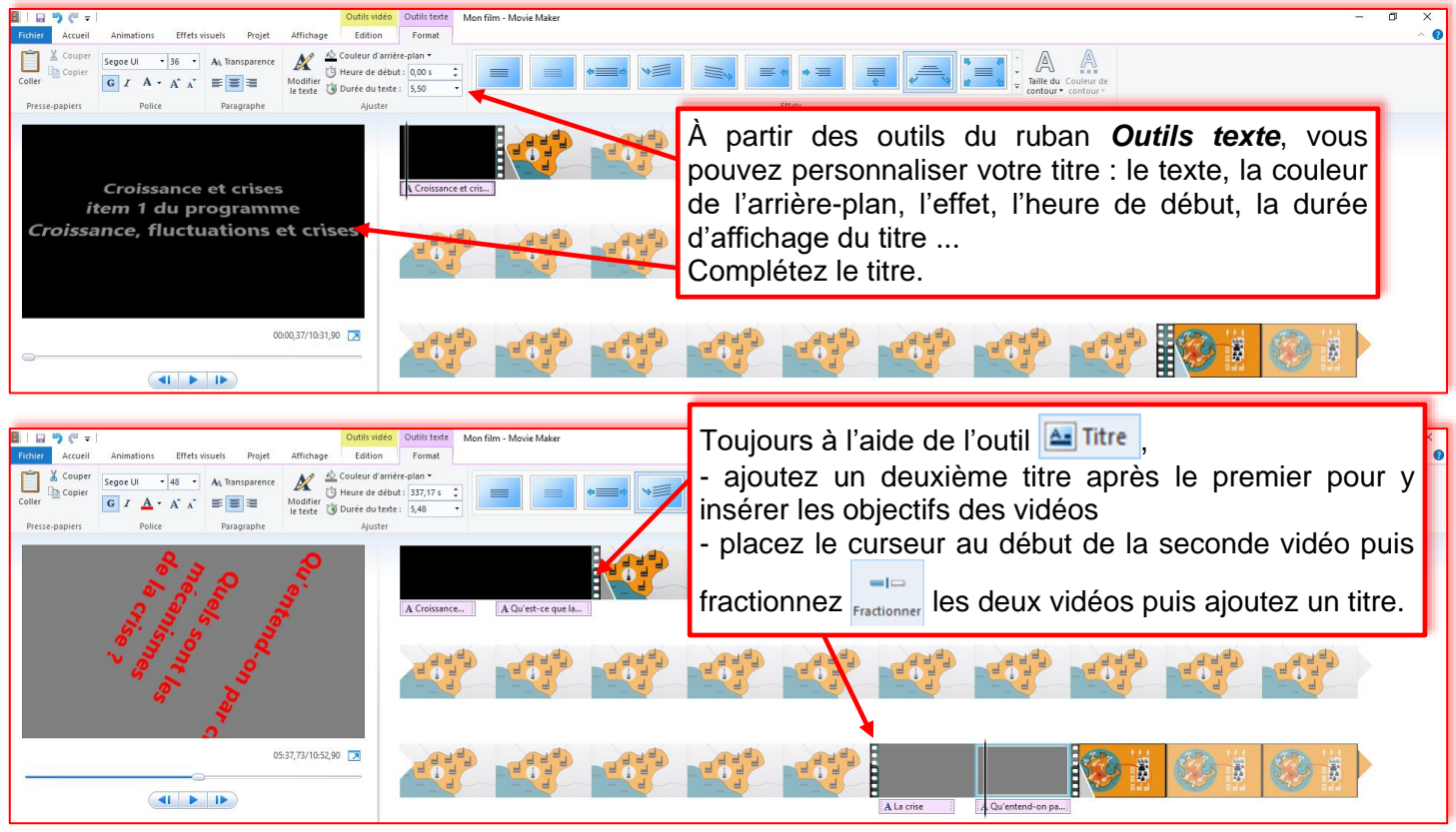

Remarque : Vous pouvez utiliser cet outil pour insérer des questions à destination des élèves. En configurant la durée d'affichage de la question, vous laissez le temps à l'élève d'y répondre par écrit.

Ajouter une légende 🛅 Légende

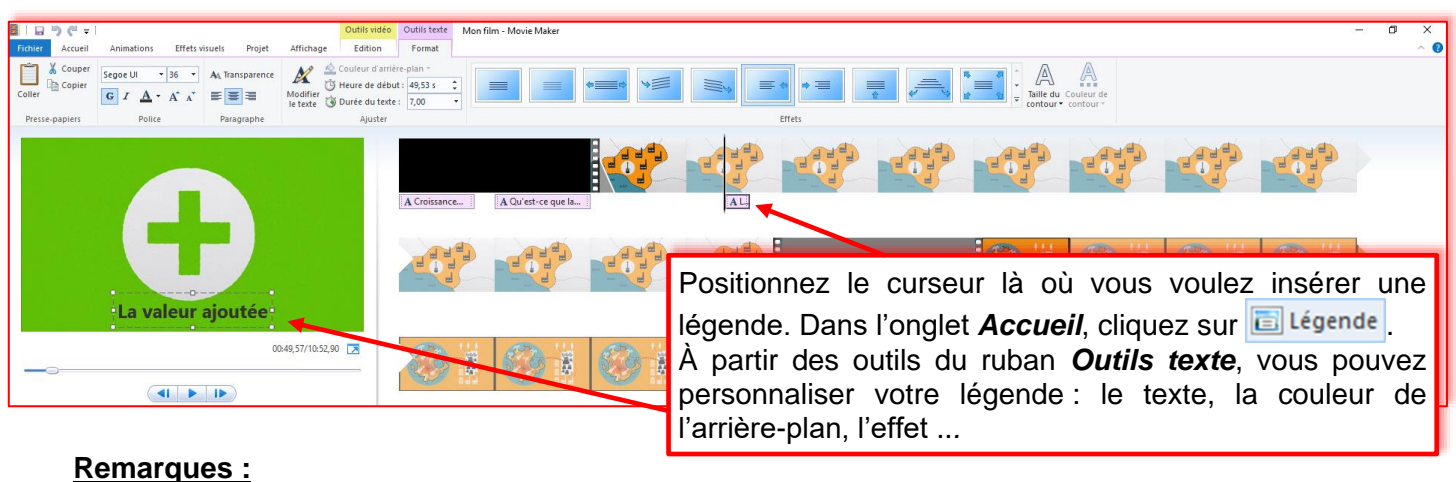

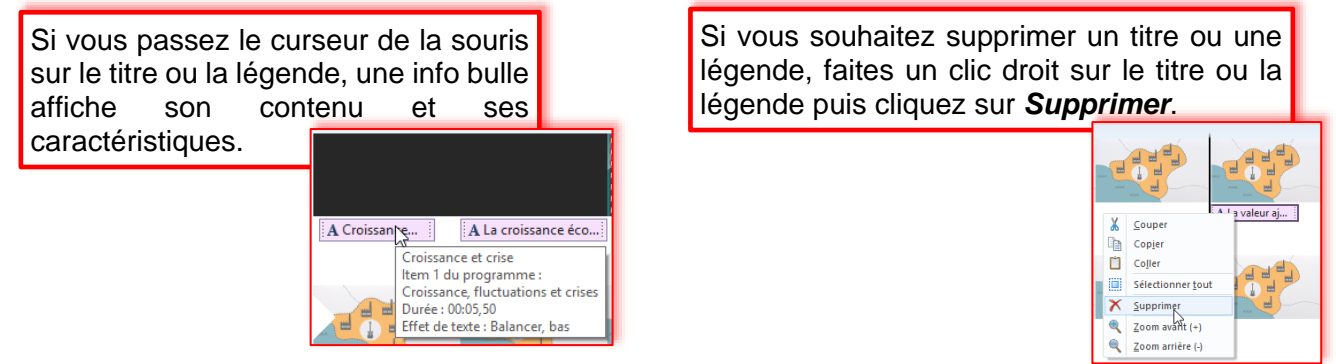

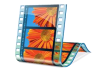

Ajouter un générique 🖪 Générique 🔻

| Elitaria → C → Cutils vid     Fichier Accueil Animations Effets visuels Projet Affichage Edition                                                                                                    | 60 Outlistente<br>Format                                                                                                    |
|----------------------------------------------------------------------------------------------------|----------------------------------------------------------------------------------------------------|
| $ \begin{array}{c c} & & & \\ \hline & & & \\ \hline & & & \\ \hline & & \\ \hline \hline & & \\ \hline & & \\ \hline & & \\ \hline \hline & & \\ \hline \hline & & \\ \hline \hline & & \\ \hline \hline & & \\ \hline \hline & & \\ \hline \hline & & \\ \hline \hline & & \\ \hline \hline & & \\ \hline \hline & & \\ \hline \hline & & \\ \hline \hline & & \\ \hline \hline & & \\ \hline \hline \hline & & \\ \hline \hline \hline & & \\ \hline \hline \hline \\ \hline \hline \hline \hline$ | andre plan *<br>Abut: 652,92 s :<br>697 *                                                                                                    |
| Pressepapiers Police Paragraphe Ajust<br>GÉNÉRIQUE<br>•Vidéos : La cité des sciences•                                                                                                    | Positionnez le curseur à la fin de la dernière vidéo.<br>Dans l'onglet <i>Accueil</i> , cliquez sur <u>Cénérique</u> .<br>À partir des outils du ruban <i>Outils texte</i> , vous pouvez<br>personnaliser votre générique : le texte, la couleur de |
| Montage : F. Debesson                                                                                                    | l'arrière-plan, l'effet                                                                                                    |
|                                                                                                    | Vous pouvez étoffer votre générique.                                                                                                    |
| Enregistrez votre projet.<br>Enregistrez le film ( 🔍                                                                                                    | Pour lecture sur <u>o</u> rdinateur                                                                                                    |

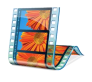

### Sciences économiques et sociales

# 7. Ajouter des photos pour réaliser un diaporama

| 🗿   🛺 🖓 🥰 📼   Mon film - Movie Maker                                                                                                    | - ¤ ×                                                                                                    |
|----------------------------------------------------------------------------------------------------|----------------------------------------------------------------------------------------------------|
| Accue animation cried wide right animation cried wide project animation cried wide project animation cr                                                                                                    | Seconceter<br>Fare piloter Fare piloter Stelecionner tout<br>Vers la gauche vers la dirote<br>Mantage<br>Mantage<br>Mantage |
|                                                                                                    | Ouvrez Movie Maker                                                                                                    |
| Ajouter des vildeos et des photos                                                                                                    |                                                                                                    |
| ← → v ↑ [] « Formations > 08, Montage_video_audio > Movie Maker > Fichier de travail > photos v [0] Rechercher dans: photos                                                                                                    | Cliquez sur le bouton Jourer des vidéos situé dans le                                                                       |
| Urganizer • Nouveau dosser • • • • • • • • • • • • • • • • • • •                                                                                                    | et des photos                                                                                                    |
| ↓ Téléchargement<br>Vidés                                                                                                    | Dana la fanâtra qui s'afficha, sólastionnaz las                                                                             |
| RAMDisk (B)     TES3 005     TES3 010     TES3 01     TES3 01                                                                                                    | Daris la leneue qui s'aniche, selectionnez les                                                                              |
| /_ Seuvegarde (F)                                                                                                    | dession Mayin Maker/Fishion de                                                                                              |
| Francois (Ht) TES3 017 TES3 018 TES3 019 TES3 020 TES3 031 TES3 022 TES3 033 TES3 034                                                                                                    |                                                                                                    |
| _ francois (H)<br>_ OneTouch 4 (G)                                                                                                    | Vous pouvoz fairo un dissor posor dopuis la                                                                                 |
| Réseau V TES3 085 TES3 048 TES3 049                                                                                                    | dossion qui contient ves photos                                                                                             |
| Nom du fichier: "TES3 005" "TES3 010" "TES3 011" "TES3 012" "TES3 013" "TES3 015" "TES3 016" "TES3 017" "TES3 V Vidéos et photos Vidéos et photos Vidéos et pho                                                                                                    | dossier du contient vos priotos.                                                                                            |
|                                                                                                    |                                                                                                    |
| Cutili ridde Mon Film, Mais Maker                                                                                                    | - a x                                                                                                    |
| Ficher Accueil Animations Effets visuels Projet Affichage Edition                                                                                                    |                                                                                                    |
| Coller<br>Coller<br>Coller                                                                                                    | Faire pivoter Faire pivoter Sectionner tout                                                                                 |
| et des photos musique * tam insumante in venenique *                                                                                                    | Vers la gauche vers la droite Connecter Montage Parlager                                                                    |
|                                                                                                    |                                                                                                    |
|                                                                                                    |                                                                                                    |
|                                                                                                    |                                                                                                    |
|                                                                                                    |                                                                                                    |
|                                                                                                    |                                                                                                    |
|                                                                                                    | otos sont importées dans la zone de montage                                                                                 |
|                                                                                                    | re des photos pe vous convient pas, vous pouvez                                                                             |
|                                                                                                    | preanisor par up dissor-posor. Cliquoz sur lo                                                                               |
|                                                                                                    | nauche de la souris sur la photo à déplacer puis                                                                            |
| Image: Image: Image                                                                                                    | n maintenant le houton de la souris enfoncé                                                                                 |
| Ú ¼ Couper S Vidéo par webcam Intre<br>Couper S Vidéo par webcam Intre<br>Couper S Vidéo par webcam In | ez la photo là où vous voulez la dénoser                                                                                    |
| Coller Ajouter des videos Ajouter de la<br>et des photos musique • Instantané Al Générique • Montages automatiques                                                                                                    |                                                                                                    |
|                                                                                                    |                                                                                                    |
|                                                                                                    |                                                                                                    |
|                                                                                                    |                                                                                                    |
|                                                                                                    |                                                                                                    |
|                                                                                                    |                                                                                                    |
|                                                                                                    | ·                                                                                                    |
| 02-06_03/02-20,00 🔀                                                                                                    |                                                                                                    |
|                                                                                                    |                                                                                                    |

Vous pouvez ajouter un titre, des légendes et un générique comme pour une vidéo. Enregistrez votre projet (*mon\_diaporama*).

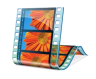

# 8. Ajouter de la musique et/ou une narration

#### Ajouter de la musique

Vous pouvez ajouter des fichiers au format *Windows média* (*.wma*) ou *MP3*. Si votre fichier audio n'est pas au bon format, convertissez-le à l'aide de *Format Factory*.

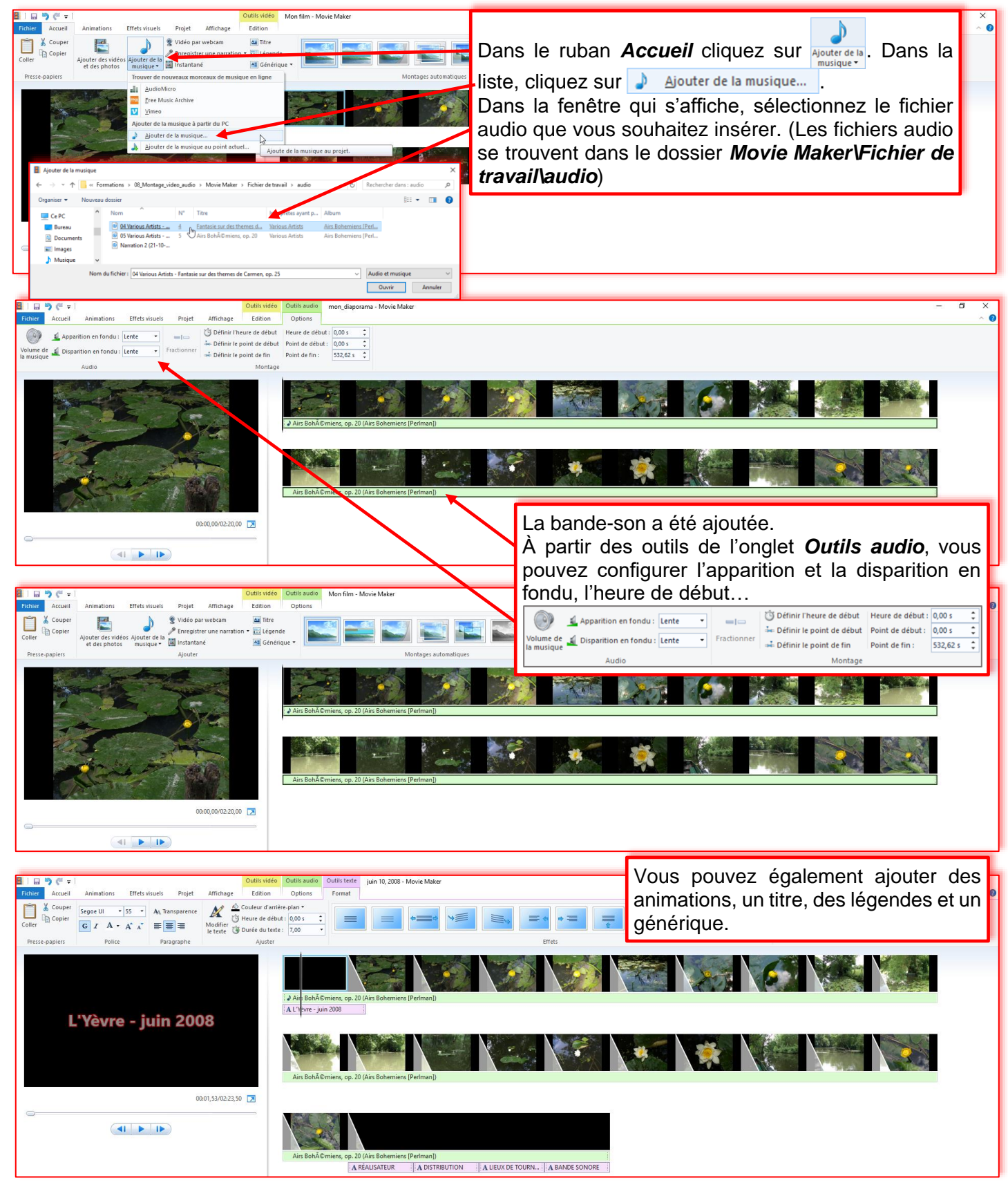

# Ajouter une narration

| IIIIII         IIIIIIIIIIIIIIIIIIIIIIIIIIIIIIIIIIII                                                                                                    | Outlis audio Outlis texte mon diaporana - Movie Maker – D X                                                                                                    |
|----------------------------------------------------------------------------------------------------|----------------------------------------------------------------------------------------------------|
| Inibitity     Accuell     Animations     Effett visueli     Projett Affichage     Edition       Image: Coller     Cooper     Apolete des vidéos Apolete de la comparte run en anration     Image: Coller     Image: Coller                                                                                                    | Opfore       Format         Image: Image:                                                                                                    |
|                                                                                                    | Airs BohÄCmiens, op. 20 (Airs Bohemiens (Perlman])                                                                                                    |
|                                                                                                    | Airs BohACmiens, op. 20 (Airs Bohemiens (Perlman])<br>A RÉALISATEUR A DISTRIBUTION A LIEUX DE TOURN. A BANDE SONORE                                                                                                    |
| 🗿 🛯 😨 🦿 🔻 mon_diaporama - Movie Maker                                                                                                    | Placez le curseur là où yous youlez insérer votre narration.                                                                                                    |
| Enregistrer Arrêter Annuler<br>Enregistrer une narration                                                                                                    | Cliquez sur le bouton register puis parlez dans le micro. Lorsque                                                                                                    |
|                                                                                                    | vous avez terminé, cliquez sur le bouton Arrêter.                                                                                                    |
|                                                                                                    | A Livene-juin 2008                                                                                                    |
|                                                                                                    |                                                                                                    |
| Fuhrer       Accueil       Animations       Effets visuels       Projet       Affichage       Edition         Apparaître en fondus:       Jacune       Image: Construction of the second of the second of the sec | La narration a été ajoutée.<br>À partir des outils de l'onglet <b>Outils de</b><br>narration, vous pouvez configurer le<br>volume de la narration, l'apparition et la<br>disparition en fondu, l'heure de début<br>Pensez à modifier le point de début du<br>fichier audio.                                                                                                    |
|                                                                                                    | A RÉALISATEUR À DISTRIBUTION À LIEUX DE TOURN. À BANDE SONORE                                                                                                    |
| Remarque :<br>Pregistrer une narration T<br>Enregistrer une narration<br>Ajouter un son                                                                                                    | Pour insérer une narration, vous pouvez :<br>- soit <u>Finregistrer une narration</u> en direct,<br>- soit <u>Ajouter un son</u> Dans ce cas, vous allez insérer<br>une narration qui a été enregistrée au préalable avec le<br>magnétophone Windows ou avec un logiciel comme Audacity.<br>Cette option est particulièrement intéressante si vous voulez<br>superposer votre narration à une musique.                                                                                                    |
| Image: College     Animations     Effets visuels     Projet     Affichage     Edition       Image: College     College     Image: College     Image: College     I                                                                                                    | Outlis audo<br>Options<br>Options |
|                                                                                                    | A Life BohACmiens, op<br>20 (Juis BohACmiens, op<br>ALiferse - juin 2008                                                                                                    |
| <b>—</b> • • • • • •                                                                                                    |                                                                                                    |